## **4-H DIGITAL** SHOWCASE

Before you begin, you will need a Google account to upload items. If you need to sign up for Gmail, the link to enroll is <u>https://gsuite.google.com/signup/basic/welcome?hl=en</u>

If you or a member of your family already has a Gmail account, you may move on to Step 1.

**Step 1.** Using your smartphone, tablet, or computer go to the 2020 Bartholomew County Digital Showcase site.

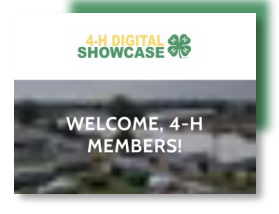

https://bcdigitalshowcase.com/upload

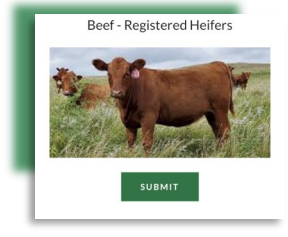

- **Step 2.** Select the green "Submit" button under the correct project category.
- **Step 3.** A Google Form will populate on a secondary page requiring 4-H member and project information on either the animal or exhibit.

| Beef-Registered<br>bell<br>For the the the the the the the the the the                                                                                                    |                                                                                                    | - |
|----------------------------------------------------------------------------------------------------|----------------------------------------------------------------------------------------------------|---|
| Beef-Registered<br>Juice State<br>Restance State<br>State Information below<br>The Information below<br>State State State<br>State State<br>State State<br>State State<br>State State State<br>State State State<br>State State State<br>State State State<br>State State State<br>State State State<br>State State State<br>State State State<br>State State State<br>State State State<br>State State State<br>State State State State<br>State State State State<br>State State State State<br>State State State State<br>State State State State<br>State State State State<br>State State State State<br>State State State State State<br>State State State State State<br>State State State State State State<br>State State State State State State State<br>State State S |                                                                                                    |   |
| Heifers File the information below The many end product data with the recorded when you upgood the end updown this from . Not beardsubgingmail.com/<br>control updown this from . Not beardsubgingmail.com/<br>the record data with the end of the end of the end                                                                                          | Beef-Registered                                                                                                    |   |
| Fill out the information below<br>The name and photo associated with your Google<br>count will be received when you upload files<br>and upload the second second second second<br>with account<br># Required<br>Email address *<br>Your email<br>First Name *                                                                                                    | Heifers                                                                                                    |   |
| The same and photo associated with your Google<br>account will be received when you you good<br>within account will be received when you you good<br>within account will be received with your section<br>* Required<br>Ternail address *<br>Your email                                                                                                    | Fill out the information below                                                                                                    |   |
| Fingured  Email address *  Your email  First Name *                                                                                                    | The name and photo associated with your Google<br>account will be recorded when you upload files<br>and submit this form. Not bbcatduo@gmail.com?<br>Switch account |   |
| Email address * Your email First Name *                                                                                                    | * Required                                                                                                    |   |
| Email address * Your email First Name *                                                                                                    |                                                                                                    |   |
| Your email                                                                                                    | Email address *                                                                                                    |   |
| First Name *                                                                                                    | Your email                                                                                                    |   |
| First Name *                                                                                                    |                                                                                                    |   |
| First Name *                                                                                                    |                                                                                                    |   |
|                                                                                                    | First Name *                                                                                                    |   |
| Your answer                                                                                                    | Your answer                                                                                                    |   |
|                                                                                                    |                                                                                                    |   |

| Insert fi | le              |                     |
|-----------|-----------------|---------------------|
| Upload    | My Drive        | Previously selected |
|           | - 0             | r —                 |
|           | Solart files fr | m war device        |
|           | outer may in    |                     |
|           |                 |                     |
|           |                 |                     |

**Step 4.** Once information is entered, you will need to upload the files needed for the project entry. An upload tile will populate allowing you select files for upload.

**Step 5.** When all required information and uploads are entered, hit the purple "Submit" button.

|                                                                          | - |
|--------------------------------------------------------------------------|---|
| Class *                                                                  |   |
| Choose 👻                                                                 |   |
|                                                                          |   |
| Upload Files Here (YQCA, Registration<br>Papers, Video) *                |   |
|                                                                          |   |
| A copy of your responses will be emailed to the<br>address you provided. |   |
| Submit                                                                   | ſ |

Beef-Registered Heifers Vour response has been recorded. Submit another response

Step 6. If you or your family is entering more than one entry per project, you may click the Submit another response on the confirmation page. You will then repeat steps 2 through 5.